## HR Direct Self Service

### Login to HR Direct

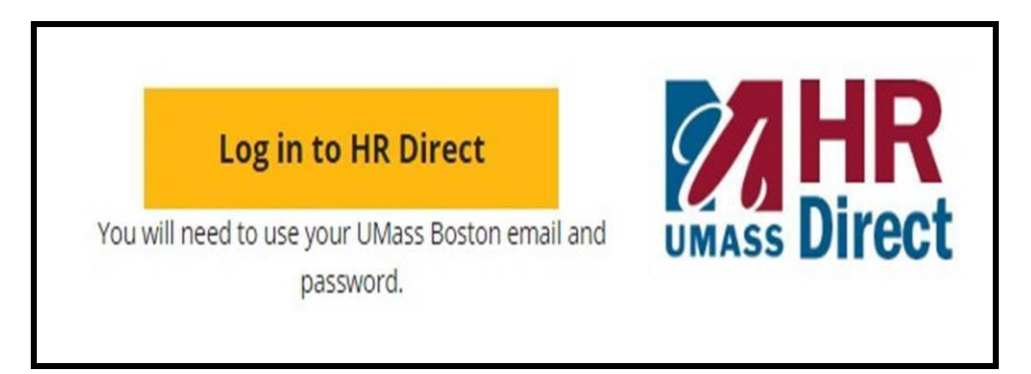

| Step | Action                       |
|------|------------------------------|
| 1.   | Go to www.umb.edu/hr         |
| 2.   | Click " Log in to HR Direct" |

| Secure Access Login |  |
|---------------------|--|
| Campus User ID      |  |
| Password            |  |
| Boston              |  |
| Login               |  |
|                     |  |

| Step  | Action                                                                                                    |
|-------|----------------------------------------------------------------------------------------------------|
| 3.    | Enter your username (first name.lastname)                                                                                               |
| 4.    | Enter your password (password is you email password)                                                                                    |
|       | Note: If your email password is changed your HR Direct login password will change.                                                      |
| 5.    | Click on the arrow and choose the campus (Boston)                                                                                       |
| 6.    | Click login                                                                                                    |
| Note: | Please Note if you are using a public computer please always remember to sign out of the HR Direct system and do not save any passwords |

## Congratulations you have successfully logged into HR Direct

View your Pay Advice (Paycheck)

Click on the tile "Pay"

|                                | ▼ Employee Self Service |                                  |  |
|--------------------------------|-------------------------|----------------------------------|--|
| Report Time                    | Direct Deposit          | Pay                              |  |
| M-4 (MA State) Tax Information | Personal Details        | W-4 Tax-Information<br>FED TAXES |  |
| W-2/W-2c Consent               | View W-2/W-2c Forms     |                                  |  |

1. Click the Check date of the advice that you would like to view and your pay advice will appear.

If you are unable to view your pay advice please turn off any pop up blockers on your computer.

| Employee Self | Service                       | Рау                           |         | â               | ् ≡ ( |
|---------------|-------------------------------|-------------------------------|---------|-----------------|-------|
| Paychecks     |                               |                               |         |                 |       |
| T             |                               |                               |         |                 | τĻ    |
| Check Date    | Company                       | Pay Begin Date / Pay End Date | Net Pay | Paycheck Number |       |
| 08/11/2017    | Commonwealth of Massachusetts | 07/23/2017<br>08/05/2017      |         |                 | >     |
| 07/14/2017    | Commonwealth of Massachusetts | 06/25/2017<br>07/08/2017      |         |                 | >     |
| 06/30/2017    | Commonwealth of Massachusetts | 06/11/2017<br>06/24/2017      |         |                 | >     |
| 06/16/2017    | Commonwealth of Massachusetts | 05/28/2017<br>06/10/2017      |         |                 | >     |
| 05/19/2017    | Commonwealth of Massachusetts | 04/30/2017<br>05/13/2017      |         |                 | >     |

#### View, Print, or Save your Pay Advice.

# The Pay Advice will open as an Adobe PDF document which means you will need Adobe Acrobat on the desktop you use to access the information.

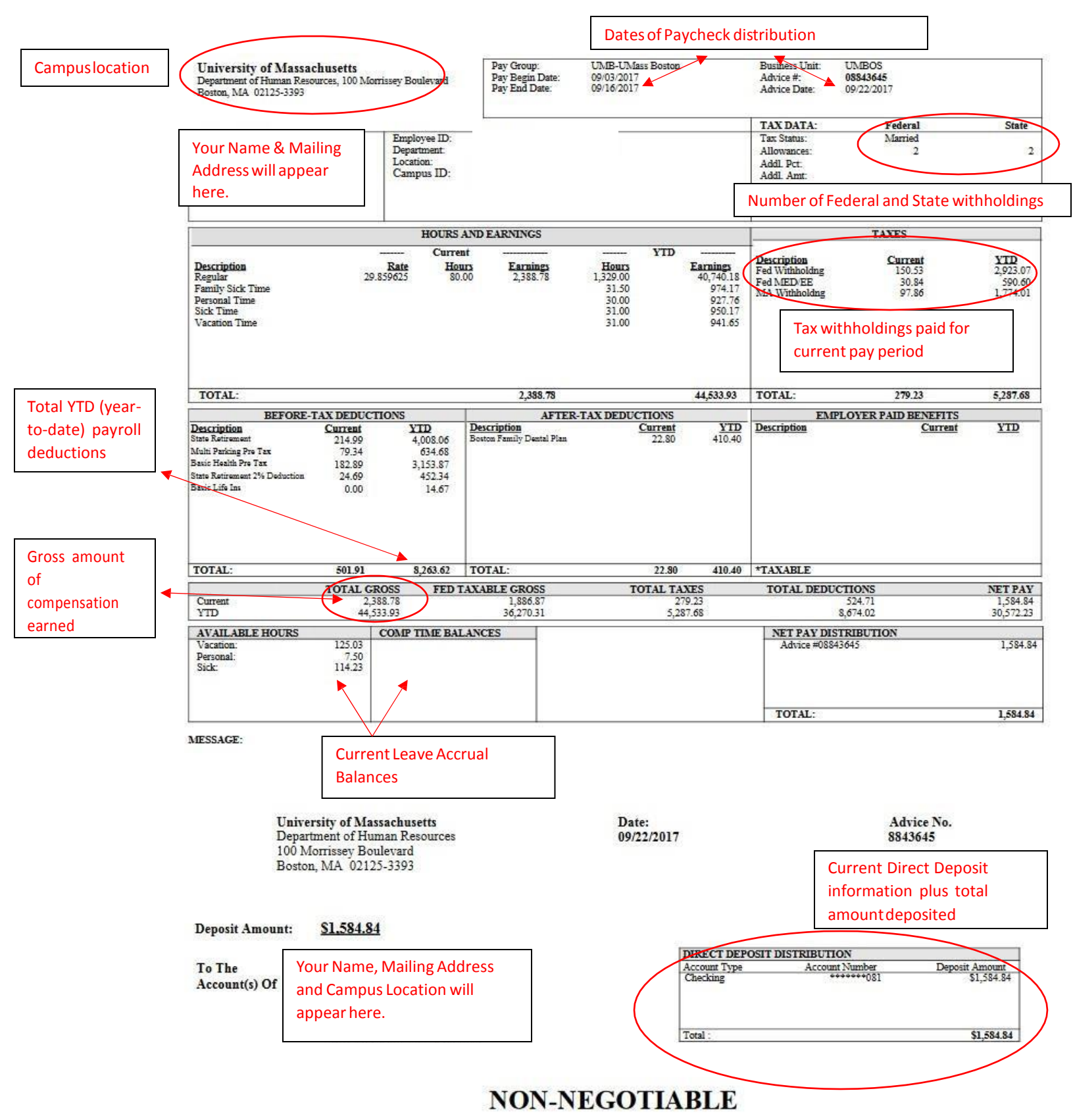

How to view a previous pay advice:

|                 | 1. Click here                 |                               |              |                 |          |
|-----------------|-------------------------------|-------------------------------|--------------|-----------------|----------|
| C Employee Self | Service                       | Pay                           |              | Â               | ् ≡ @    |
| Paychecks       |                               |                               |              |                 |          |
| ▼               |                               |                               |              |                 | ↑↓       |
| Check Date      | Company                       | Pay Begin Date / Pay End Date | Net Pay      | Paycheck Number |          |
| 12/15/2017      | Commonwealth of Massachusetts | 11/26/2017<br>12/09/2017      |              |                 | >        |
| 12/01/2017      | Commonwealth of Massachusetts | 11/12/2017<br>11/25/2017      |              |                 | >        |
| 11/17/2017      | Commonwealth of Massachusetts | 10/29/2017<br>11/11/2017      |              |                 | >        |
| 11/03/2017      | Commonwealth of Massachusetts | 10/15/2017<br>10/28/2017      |              |                 | >        |
| 10/20/2017      | Commonwealth of Massachusetts | 10/01/2017<br>10/14/2017      |              |                 | >        |
| 10/06/2017      | Commonwealth of Massachusetts | 09/17/2017<br>09/30/2017      |              |                 | >        |
| 09/22/2017      | Commonwealth of Massachusetts | 09/03/2017<br>09/16/2017      |              |                 | >        |
|                 |                               |                               | 0110012011   |                 | ALL 1000 |
| An additi       | onal window will open         |                               | <b>E</b> 114 |                 |          |

| An additional window will open. | Cancel | Filter     | Done |
|---------------------------------|--------|------------|------|
| 2. Enter the dates you wish to  | From   | 03/12/2017 |      |
| view/print your pay advice.     | То     | 06/17/2017 |      |
| 3. Click Done                   |        |            |      |

4. You are now able to view pay advices From **Check Date** 3/12/2017 To 6/17/2017 Click the Check date of the advice that you would like to view/print and your pay advice will appear.

| C Employee Self | Service                       | Рау                           |         | Â               | Q |            | ٢ |
|-----------------|-------------------------------|-------------------------------|---------|-----------------|---|------------|---|
| Paychecks       |                               |                               |         |                 |   |            |   |
| Ŧ               |                               |                               |         |                 |   | <b>↑</b> ↓ |   |
| Check Date      | Company                       | Pay Begin Date / Pay End Date | Net Pay | Paycheck Number |   |            |   |
| 06/16/2017      | Commonwealth of Massachusetts | 05/28/2017<br>06/10/2017      |         |                 |   | >          | × |
| 06/02/2017      | Commonwealth of Massachusetts | 05/14/2017<br>05/27/2017      |         |                 |   | >          | > |
| 05/19/2017      | Commonwealth of Massachusetts | 04/30/2017<br>05/13/2017      |         |                 |   | >          | • |
| 05/05/2017      | Commonwealth of Massachusetts | 04/16/2017<br>04/29/2017      |         |                 |   | >          | > |
| 04/21/2017      | Commonwealth of Massachusetts | 04/02/2017<br>04/15/2017      |         |                 |   | >          | , |
| 04/07/2017      | Commonwealth of Massachusetts | 03/19/2017<br>04/01/2017      |         |                 |   | >          | Þ |
| 03/24/2017      | Commonwealth of Massachusetts | 03/05/2017<br>03/18/2017      |         |                 |   | >          | p |

| ı to Sort p                                                                                                    | ay check information:                                                                                                    |                                                                                                    |                                                                                                    | Sort                                                                                                    | ×                         |
|----------------------------------------------------------------------------------------------------|----------------------------------------------------------------------------------------------------|----------------------------------------------------------------------------------------------------|----------------------------------------------------------------------------------------------------|----------------------------------------------------------------------------------------------------|---------------------------|
|                                                                                                    |                                                                                                    |                                                                                                    | ⇒ CI                                                                                                    | neck Date                                                                                                    |                           |
|                                                                                                    |                                                                                                    | By clicking on this feature                                                                                                    | : Co                                                                                                    | ompany                                                                                                    | (                         |
|                                                                                                    |                                                                                                    |                                                                                                    | Pa                                                                                                    | ay Begin Date                                                                                                   |                           |
|                                                                                                    |                                                                                                    |                                                                                                    | Pa                                                                                                    | ay End Date                                                                                                    |                           |
| You h                                                                                                    | ave the ability to sort by Check                                                                                                    | ck Date,<br>d Date                                                                                                    | Ne                                                                                                    | et Pay                                                                                                    |                           |
| Net P                                                                                                    | ay (example above), and Pay                                                                                                    | / Check                                                                                                    | Pa                                                                                                    | aycheck Number                                                                                                  |                           |
| L                                                                                                    |                                                                                                    |                                                                                                    |                                                                                                    |                                                                                                    |                           |
|                                                                                                    |                                                                                                    |                                                                                                    |                                                                                                    |                                                                                                    |                           |
| Employee Self                                                                                                  | f Service                                                                                                    | Pay                                                                                                    |                                                                                                    |                                                                                                    | $\mathbf{v} = \mathbf{v}$ |
| Employee Self                                                                                                  | f Service                                                                                                    | Pay                                                                                                    |                                                                                                    |                                                                                                    |                           |
| Employee Self<br>Paychecks                                                                                     | f Service                                                                                                    | Pay                                                                                                    |                                                                                                    |                                                                                                    |                           |
| Employee Self<br>Paychecks                                                                                     | r Service<br>Company                                                                                                    | Pay<br>Pay Begin Date / Pay End Date                                                                                                    | Net Pay                                                                                                    | Paycheck Number                                                                                                 |                           |
| Employee Self<br>Paychecks<br>T<br>Check Date                                                                  | f Service Company Commonwealth of Massachusetts                                                                                                    | Pay<br>Pay Begin Date / Pay End Date<br>04/16/2017<br>04/29/2017                                                                                                    | Net Pay<br>\$1105.30                                                                                                    | Paycheck Number<br>8593058                                                                                      |                           |
| Employee Self Paychecks Check Date D5/05/2017 D3/24/2017                                                       | f Service Company Commonwealth of Massachusetts Commonwealth of Massachusetts                                                                                                    | Pay<br>Pay Begin Date / Pay End Date<br>04/16/2017<br>04/29/2017<br>03/05/2017<br>03/05/2017<br>03/18/2017                                                                                            | Net Pay<br>\$1105.30<br>\$1005.01                                                                                        | Paycheck Number           8593058           8495329                                                             |                           |
| Employee Self<br>Paychecks<br>Check Date<br>05/05/2017<br>03/24/2017                                           | r Service  Company Commonwealth of Massachusetts Commonwealth of Massachusetts Commonwealth of Massachusetts Commonwealth of Massachusetts                                                                                                    | Pay<br>Pay Begin Date / Pay End Date<br>04/16/2017<br>04/29/2017<br>03/05/2017<br>03/18/2017<br>05/28/2017<br>05/28/2017<br>06/10/2017                                                                | Net Pay<br>\$1105.30<br>\$1005.01<br>\$99.00                                                                             | Paycheck Number           8593058           8495329           8679738                                           |                           |
| Employee Self<br>Paychecks<br>T<br>Check Date<br>05/05/2017<br>03/24/2017<br>06/16/2017                        | r Service r Service r Service r Company Commonwealth of Massachusetts Commonwealth of Massachusetts Commonwealth of Massachusetts Commonwealth of Massachusetts Commonwealth of Massachusetts                                                          | Pay Begin Date / Pay End Date  Pay Begin Date / Pay End Date  04/16/2017  04/29/2017  03/05/2017  03/18/2017  05/28/2017  05/28/2017  05/10/2017  03/19/2017  04/01/2017                              | Net Pay<br>\$1105.30<br>\$1005.01<br>\$99.00<br>\$96.65                                                                  | Paycheck Number       8593058       8495329       8679738       8527541                                         |                           |
| Employee Self<br>Paychecks<br>Check Date<br>05/05/2017<br>03/24/2017<br>06/16/2017<br>04/07/2017               | r Service r Service r Service r Service r Company Commonwealth of Massachusetts Commonwealth of Massachusetts Commonwealth of Massachusetts Commonwealth of Massachusetts Commonwealth of Massachusetts                                                | Pay Begin Date / Pay End Date<br>04/16/2017<br>04/29/2017<br>03/05/2017<br>03/18/2017<br>05/28/2017<br>06/10/2017<br>03/19/2017<br>04/30/2017<br>04/30/2017<br>05/13/2017                             | Net Pay           \$1105.30           \$1005.01           \$99.00           \$96.65           \$96.65                    | Paycheck Number         8593058         8495329         8679738         85227541         8625209                |                           |
| Employee Self<br>Paychecks<br>Check Date<br>05/05/2017<br>03/24/2017<br>06/16/2017<br>04/07/2017<br>05/19/2017 | r Service  r Service  Company  Commonwealth of Massachusetts  Commonwealth of Massachusetts  Commonwealth of Massachusetts  Commonwealth of Massachusetts  Commonwealth of Massachusetts  Commonwealth of Massachusetts  Commonwealth of Massachusetts | Pay Begin Date / Pay End Date<br>04/16/2017<br>04/29/2017<br>03/05/2017<br>03/05/2017<br>03/18/2017<br>05/28/2017<br>06/10/2017<br>04/30/2017<br>04/30/2017<br>05/13/2017<br>05/14/2017<br>05/14/2017 | Net Pay           \$1105.30           \$1005.01           \$99.00           \$996.65           \$96.65           \$89.13 | Paycheck Number         8593058         8495329         8679738         8527541         8625209         8658178 |                           |

## Congratulations. You are now able to view/print previous pay advices and sort the information.